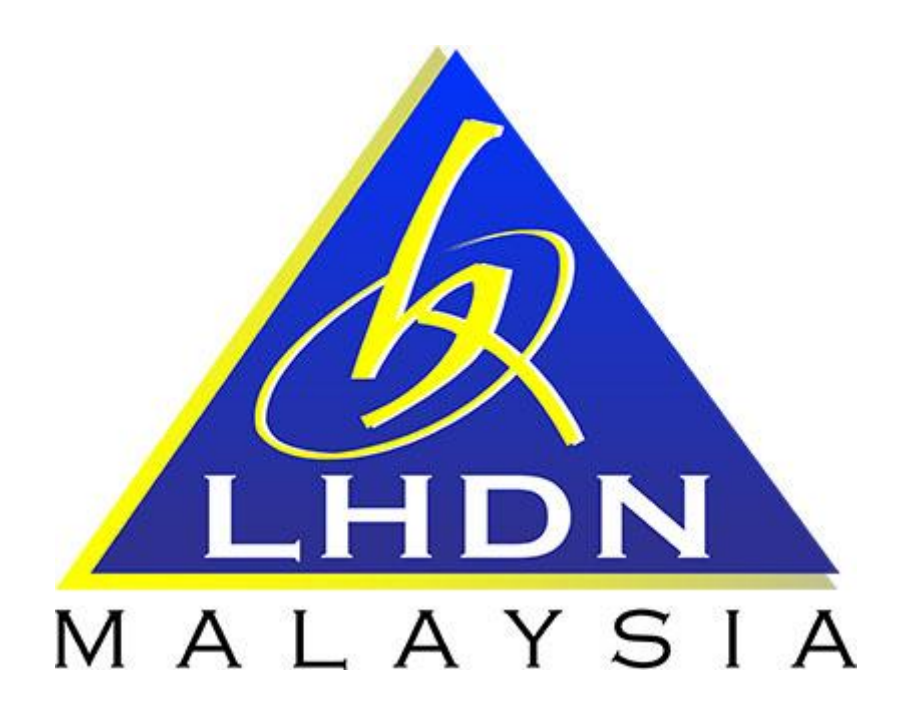

## MANUAL PENGGUNA SPA

# MODUL PENYELENGGARAAN

| ISI KANDUNGAN                                       |            |  |  |
|-----------------------------------------------------|------------|--|--|
| PERKARA                                             | MUKA SURAT |  |  |
| 1. MODUL PENYELENGGARAAN                            |            |  |  |
| 1.1. Carta Aliran dan Proses Penyelenggaraan        | 3          |  |  |
| 1.1.1. Kunci Masok Aduan Kerosakan Aset Alih        |            |  |  |
| LHDNM (LHDNM PA-9) oleh Editor                      | 4          |  |  |
| 1.1.2. Pertimbangan Kelulusan Permohonan Aduan oleh |            |  |  |
| Pegawai Pelulus                                     | 6          |  |  |
| 1.1.3. Kemaskini Rekod Penyelenggaraan & Cetak      |            |  |  |
| LHDNM PA-14 oleh Editor                             | 7          |  |  |
|                                                     |            |  |  |

### MODUL PENYELENGGARAAN

#### 1.1 CARTA ALIRAN DAN PROSES KERJA PENYELENGGARAAN

| Proses | Tindakan | Keterangan                                      |
|--------|----------|-------------------------------------------------|
| 1      | Editor   | 1. Terima Aduan Kerosakan                       |
|        |          | 2. Kunci Masuk Borang Aduan Kerosakan Aset Alih |
|        |          | LHDNM (LHDNM PA-9)                              |
|        |          | 3. Hantar ke Pegawai Pelulus                    |
| ·      | Pegawai  | 1. Mempertimbangkan permohonan aduan:           |
| 2      | Pelulus  | DILULUSKAN/TIDAK DILULUSKAN                     |
| ļ      |          |                                                 |
| 3      | Editor   | 1. Cetakan LHDNM PA-9                           |
| 0      |          | 2. Mendapatkan sebutharga penyelenggaraan       |
|        |          | 3. Penyediaan BP01/BP02 dan Pesanan Tempatan    |
|        |          | 4. Menguruskan aset untuk pembaikan             |
|        |          |                                                 |

- 5. Kemaskini Rekod Penyelenggaraan Aset LHDNM PA-14
- 6. Cetak, tandatangan dan fail LHDNM PA-14

#### 1.1.1 Kunci Masok Borang Aduan Kerosakan Aset Alih LHDNM (LHDNM PA-9)

| LANGKAH | TINDAKAN | PROSES KERJA                                   |
|---------|----------|------------------------------------------------|
| L1      |          | Klik Modul Penyelenggaraan (Rujuk Rajah 1)     |
| L2      | Editor   | Klik Submodul Selenggara Harta (Rujuk Rajah 1) |
| L3      |          | Carian No. Siri Pendaftaran (Rujuk Rajah 1)    |

| @Desusiancenarian Y     |                                             |                                                                    |
|-------------------------|---------------------------------------------|--------------------------------------------------------------------|
| Greeten gyman -         | Nickhumot Horts Nick                        | Tarikh Del *                                                       |
| Sectoro Diselanonara    | Imbes Barkod                                | Tarikh (Dori) 🕅 Reset                                              |
| Selenacara Harta        |                                             | Tarikh (Hingga) 20 Reset                                           |
|                         | No. Barked                                  |                                                                    |
| LHDNM.PA-13             | 🗷 No. Siri Pendaftaran                      | Maklamat Perolehan Aset                                            |
| Parried an Kabutusan    | Kod Nasional                                | Pith Serves                                                        |
|                         | No. Rujukan Fail                            | Persiehan R Dibel R Seva-bel R Hadah R Lucut Hak R Tuk<br>Pendahan |
| Senara                  | Kalegori -                                  | No. Pesasan Kerajaan                                               |
| Senaral Kelulusan       | Seb Kategori -                              | No. VOT                                                            |
| Per Perity on           | e dens -                                    | Kos dari                                                           |
| Admin Penyelenggaraan   | 🗷 Jenama                                    | Kos hingga                                                         |
| 0.0×1.0×1.0             | 📋 Jenis dan No. Enjin *                     | 📄 Statua Harta 🔹 🔹                                                 |
| e reupusen *            | No. Siri Pembuat / Canin                    | Perempetan                                                         |
| Rehilangan & Hapuskira  | No. Pendellaran<br>(Degi Kenderaan)         | Negeri 10 - Selangor 💌                                             |
| @Pindahan 4             | Bahagian · Penempatan Pengguna Kad          | Deerah 07 - Sepang •                                               |
| @Laporan Bahagian 1     | Negeri 10-Selangor •                        | Cowangan 01 - IBU PEJABAT LHDNM *                                  |
|                         | Deerah 07 - Sepang •                        | 🗉 Lokeel 💿 Bangunan 🕤 Luar Bangunan 🛞 Semua                        |
| O Laporan Ibu Pejabat < | Cewangen D1-IBU PEJABAT LHDNM               |                                                                    |
| Rekod Pembekal          | Behagien Ked 23 - JABATAN LOGISTIK KORPORAT | Carl                                                               |
| Kemaskini Harta Modal   | Cert                                        |                                                                    |

| LANGKAH | TINDAKAN | PROSES KERJA                                                              |
|---------|----------|---------------------------------------------------------------------------|
| L4      | Editor   | Klik 📄 untuk memaparkan maklumat Harta Modal yang dipilih (Rujuk Rajah 2) |

### <u>RAJAH 2</u>

|     | н  | () N         | Halaman 💷 dari 1    |            |                 |                         | 🔹 Kenbali 📲 Lihat paribar       |
|-----|----|--------------|---------------------|------------|-----------------|-------------------------|---------------------------------|
| < C | Bi |              | No. Sri Pendaflaran | Jenis Aset | Jenarra         | No. Sri Penbuat / Casia |                                 |
| v   | t  |              | W0200007743         | MPV        | PROTON EXORA FL |                         | $\rightarrow$ ()                |
| a   |    |              |                     |            |                 |                         |                                 |
|     | Pa | paran butira | an rekod            |            |                 |                         | Paparan 1 hingga 1 dari 1 rekod |

| LANGKAH | TINDAKAN | PROSES KERJA                                                                                           |  |
|---------|----------|----------------------------------------------------------------------------------------------------|--|
| L5      |          | Klik Aduan (Rujuk Rajah 3)                                                                             |  |
| L6      | Editor   | Klik Daftar LHDNM.PA-9 (Rujuk Rajah 3)                                                                 |  |
| L7      | Editor   | Rekodkan perihal kerosakan, syor dan masukkan pegawai pelulus mungikut lantikan <b>(Rujuk Rajah 3)</b> |  |
| L8      |          | Klik <b>SIMPAN</b> (Rujuk Rajah 3)                                                                     |  |

| SPA SPS               | LHDNM.PA-9 - Google Chrome                                                                                                    |
|-----------------------|----------------------------------------------------------------------------------------------------|
| ⊖ Carian Aset <       | Aduan Person in the set Nisi / cukar                                                                                                    |
| ⊖ Penyelenggaraan v   | Keterangan Aset : PROTON EXORA FL                                                                                                    |
| Sedang Diselenggara   | No. Siri Pendaftaran : W0200007743<br>Katenari : KPR/TPRAAN / Sub Katenari : KPRFTA 3. No. Siri : W0200007743                              |
| Selenggara Harta      | Jenis : MPV 4. Pervelenggaraan : RM 5,444.47                                                                                               |
| LHDNM.PA-13           | Jenama dan Model : PROTON EXORA FL ZALINA BINTI ISMAIL                                                                                     |
| Permohonan Kelulusan  | Jonis dan No. Enjin : 1.6L CVT                                                                                                    |
| Senarai Aduan         | No. Siri Pembuat / Casis : PL1F26/DRDF111034                                                                                               |
| Senarai Kelulusan     | No. Kenderaan : WVD 3915<br>Spenffikasi :                                                                                                  |
| Perlu Pembaikan       | PHOTON EXOMA FL 1.6L GVT; NO.GASIS: PLIP.28/DRDP111034; WARWA, PEXAK 7. Perihal Kerosakan :                                                |
| Admin Penvelenggaraan |                                                                                                    |
| Al arara Bahasian (   | 8. See                                                                                                    |
| er Lapotan bahagian   |                                                                                                    |
| e Heriod Permoenal    | Tarikh Kerssakan Perikal Kerosakan Perikal Kerosakan Perikal Kerosakan Perikal Kerosakan Perikal Perikal Perikal Perikal Perikal Perikakan |
|                       | Tarikh : 01/07/2016 30                                                                                                    |
|                       |                                                                                                    |
|                       | Eararan HAWM BLO / Habi Ration HAWM BLO 3 Harvis Balad                                                                                     |

| 1.1.2 Pertimbangan Kelulusan Permohonan Aduan |          |                                                                              |  |  |
|-----------------------------------------------|----------|------------------------------------------------------------------------------|--|--|
| LANGKAH                                       | TINDAKAN | PROSES KERJA                                                                 |  |  |
| L10                                           |          | Klik Modul Penyelenggaraan (Rujuk Rajah 4)                                   |  |  |
| L11                                           |          | Klik Submodul Permohonan Kelulusan (Rujuk Rajah 4)                           |  |  |
| L12                                           |          | Klik (Rvjvk Rajah 4)                                                         |  |  |
| L13                                           | Pegawai  | Klik 🖉 (Rujuk Rajah 4)                                                       |  |  |
| L14                                           | 1 610103 | Pilih Status Permohonan : O Diluluskan O Tidak Diluluskan (Rujuk<br>Rajah 5) |  |  |
| L15                                           |          | Klik (Rujuk Rajah 5)                                                         |  |  |

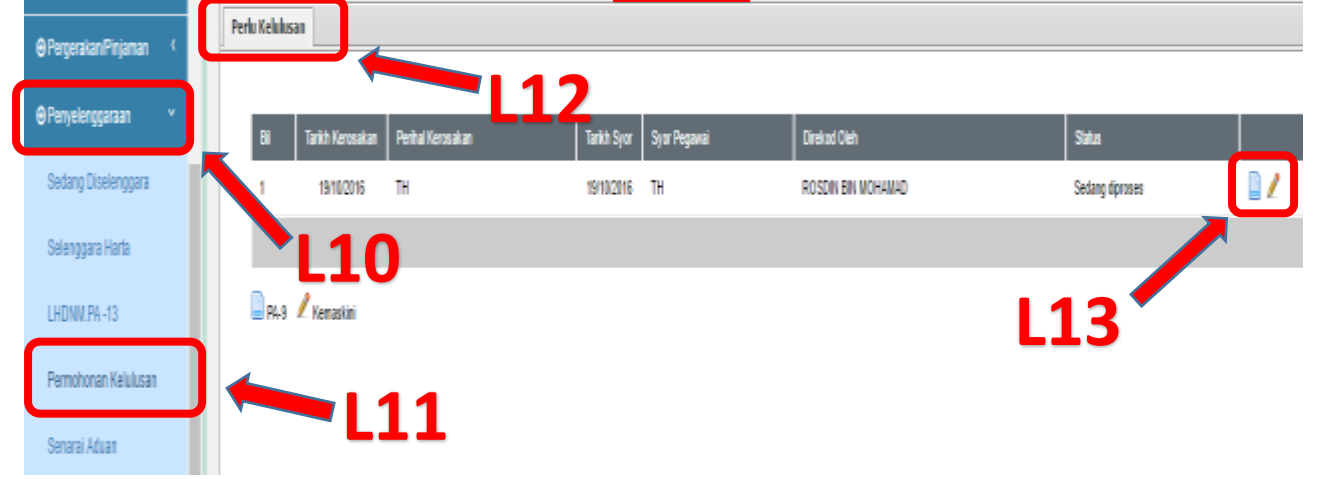

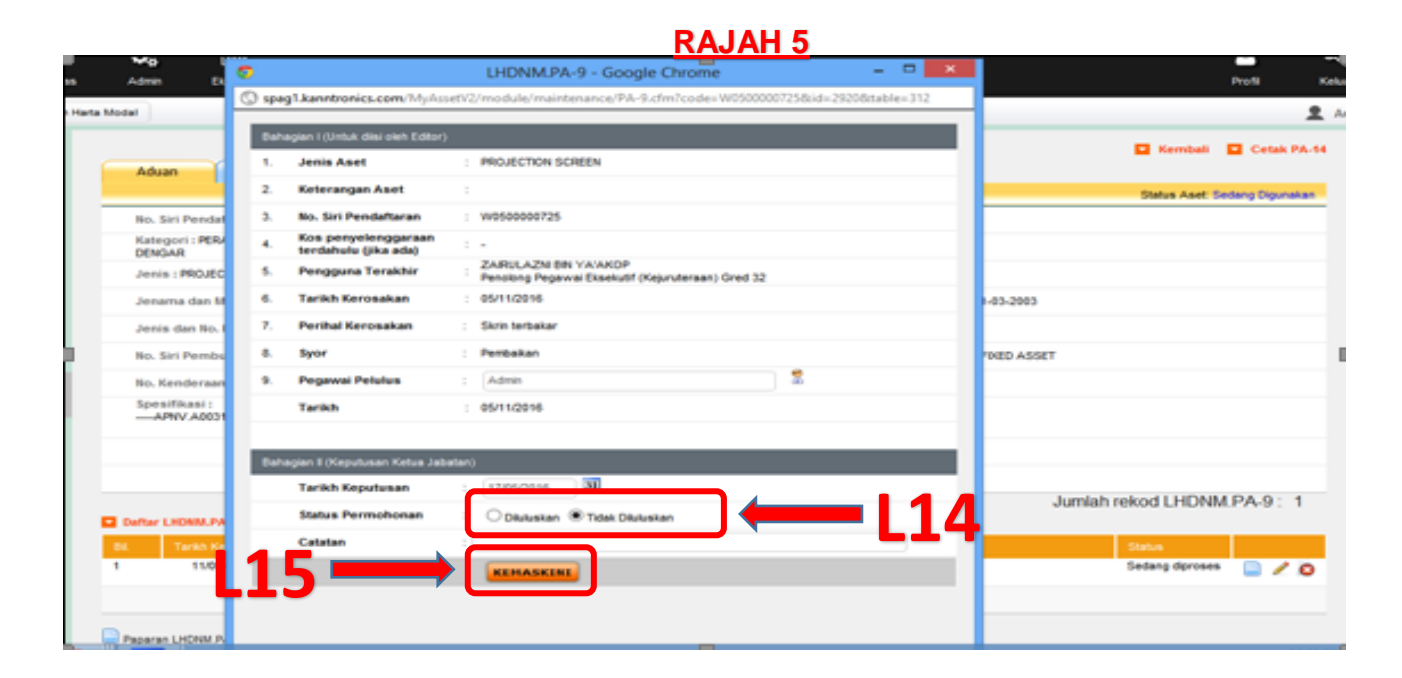

| 1.1.3 Kemaskini Rekod Penyelenggaraan | & Cetak LHDNM PA-14 |
|---------------------------------------|---------------------|
|---------------------------------------|---------------------|

| LANGKAH | TINDAKAN | PROSES KERJA                                                                                |
|---------|----------|---------------------------------------------------------------------------------------------|
| L16     |          | Ulangi langkah 1 hingga 4 <b>(Rujuk Rajah 1 &amp; 2)</b>                                    |
| L17     | Editor   | Klik 📄 pada permohonan yang sudah diluluskan dan cetak<br>LHDNM PA-9 <b>(Rujuk Rajah 6)</b> |

#### <u>RAJAH 6</u>

| e Penempatan              | Aduan Penyelonggaraan Penanbahan Nitar / Cukus                                                                                                    |                                                    |  |
|---------------------------|----------------------------------------------------------------------------------------------------|----------------------------------------------------|--|
| e Perpeskan Pinjaman 🕜    |                                                                                                    | Status Asat: Sectory Digunakan                     |  |
|                           | No. Siri Pendaftaran : W0200006368                                                                                                    | Kod Naxional :                                     |  |
| e Penyelenggaraan *       | Kategori : KENDERAAN / Sub Kategori : KERETA                                                                                                    | No. VOT :                                          |  |
| Sedang Diselenggara       | Jenis : CARAIXEN                                                                                                    | No. Pesanan Kerajaan : W22                         |  |
| Selenggara Harta          | Jenama dan Wodel : VAN WESTSTAR LDV                                                                                                    | Tarikh Dibeli / Dilarima : 16-06-2009 / 16-06-2009 |  |
| LHDNM/PA-13               | Jenis dan No. Enjin 1                                                                                                    | Kos : RM 145,990.71                                |  |
| Construction Validation   | No. Siri Pembuat / Casis :                                                                                                    | Pembekal :                                         |  |
| Permononan kelulusan      | No. Kenderaan : WQA 7827                                                                                                    | No. Rujukan Fall :                                 |  |
| Senaral Aduan             | Spesifikasi i<br>MANUAL 2:50 TURBO - WQA 1827 - AC317256 -                                                                                          |                                                    |  |
| Senaral Kelulusan         |                                                                                                    |                                                    |  |
| Perlu Pembaikan           |                                                                                                    | Jaminan :-                                         |  |
| Admin Penyelenggaraan     |                                                                                                    | Jumlah rekod LHDNMLPA-9 : 2                        |  |
| APatrosan (               | Curtor LIEDNILPA 8                                                                                                    |                                                    |  |
|                           | 54. Tarikh Kerosalan Pethal Kerosalan                                                                                                    | Tarith Syor Syor Pepsani Status                    |  |
| ⊖Kehilangan & Hapuskira 🤟 | 1 V 02/102015 Tukar kapet, Tinted Cermin                                                                                                    | 02/10/2015 Perku pembalkan                         |  |
| ePindahan C               | 2 25/11/2015 Lampu reverse rosali sebelah kanan & kiri Tukar minyak enjin & filter Tukar codiant Tukar air filter Perikaa dac brak depan & belakang | 2611/2015 Mohd Zaki Ber Wal Sedang diproses 🧉 🔘    |  |

| LANGKAH | TINDAKAN | PROSES KERJA                                                                    |
|---------|----------|---------------------------------------------------------------------------------|
| L18     | Editor   | Klik Penyelenggaraan (Rujuk Rajah 7)                                            |
| L19     |          | Klik Tambah Rekod Penyelenggaraan, kemaskini dan klik<br>SIMPAN (Rujuk Rajah 7) |

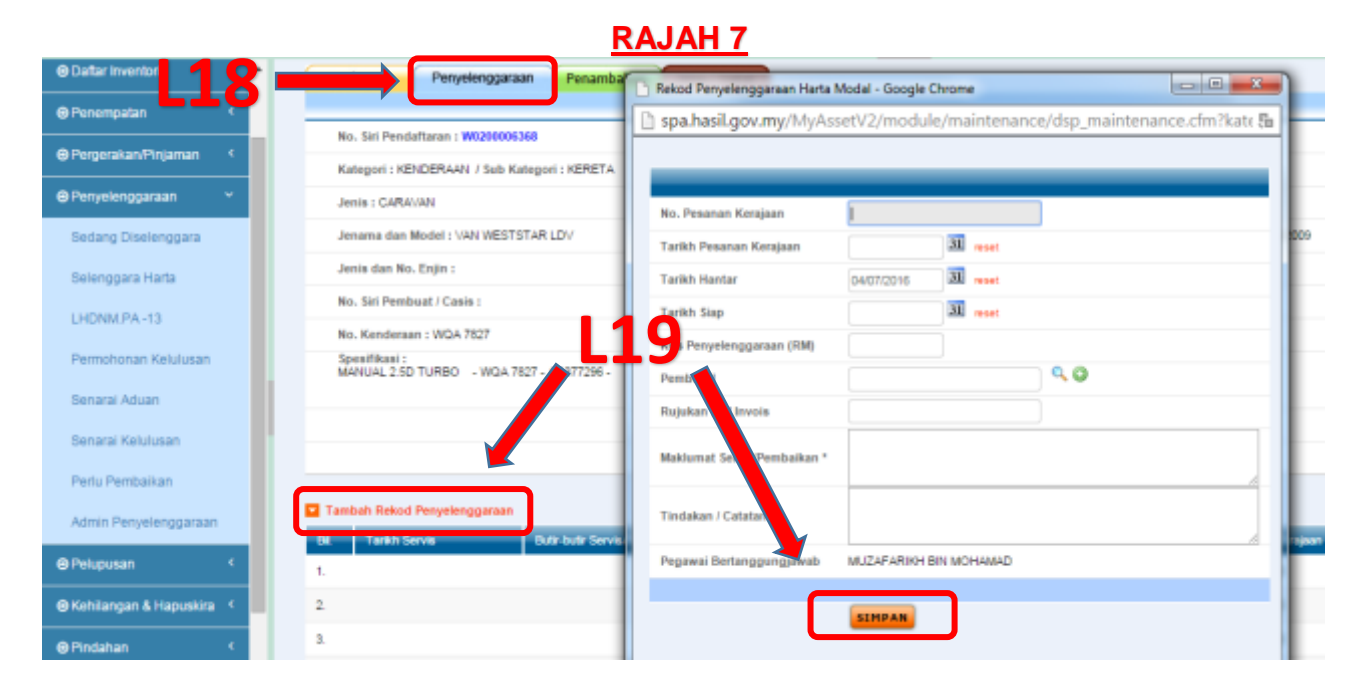

| LANGKAH | TINDAKAN | PROSES KERJA                                            |
|---------|----------|---------------------------------------------------------|
| L20     |          | Klik Cetak PA-14 untuk mencetak rekod penyelenggaraan   |
| L21     | Editor   | Pilih helaian, baris dan paparan untuk cetakan          |
|         |          | Cetak baris (BL) hingga 📮 papar (Rujuk Rajah 8)         |
|         |          | Nota: LHDNM PA-14 boleh dicetak menggunakan kertas yang |
|         |          | sama bagi setiap aset penyelenggaraan.                  |
| L22     |          | Tandatangan dan failkan                                 |

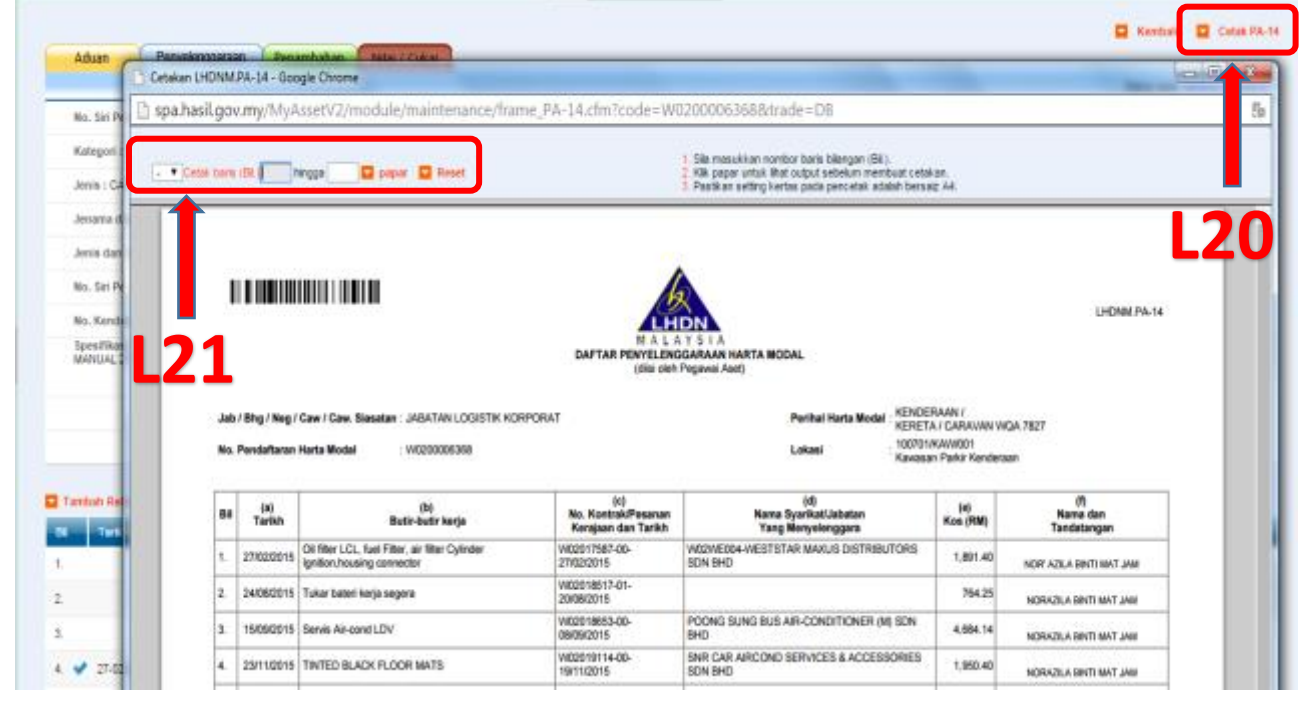